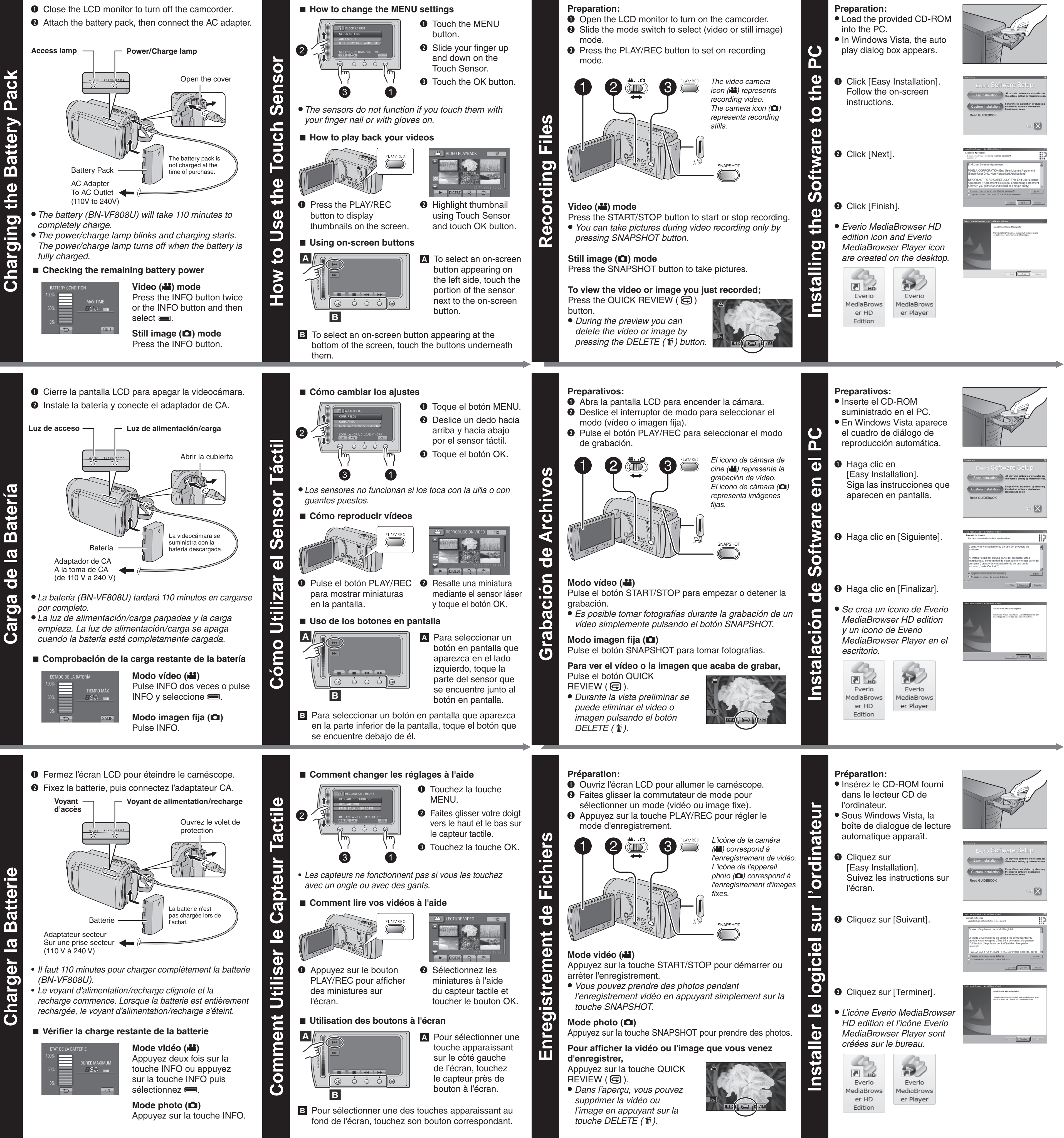

the

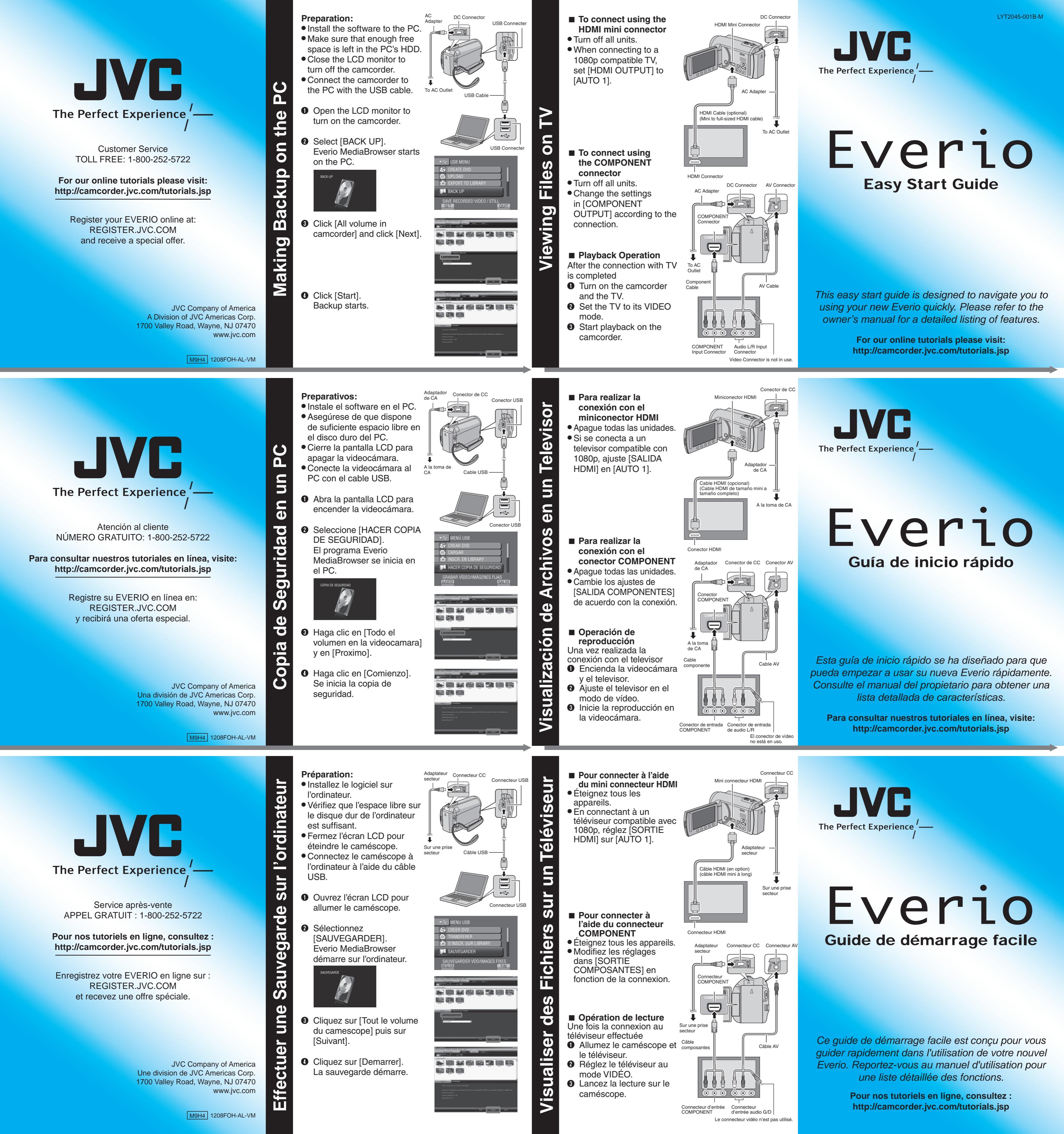